# Erfassen Sie PPPoE-Pakete auf einer Eingangs-Schnittstelle des ASR1000.

### Inhalt

Einführung Voraussetzungen Anforderungen Verwendete Komponenten Hintergrund Konfigurieren Konfiguration auf dem ASR1006, der als Server fungiert Erfassen von PPPoE-Paketen auf dem ASR1006 Zugehörige Informationen Ähnliche Diskussionen in der Cisco Support Community

# Einführung

In diesem Dokument wird beschrieben, wie Point-to-Point Packet over Ethernet (PPPoE)-Pakete auf einer Eingangsschnittstelle des ASR1000-Pakets erfasst werden.

### Voraussetzungen

### Anforderungen

Cisco empfiehlt, dass Sie diese Anforderungen erfüllen, bevor Sie versuchen, diese Konfiguration durchzuführen:

• Layer-1-Verbindung zwischen ASR1k und dem Client-Router ist aktiv

#### Verwendete Komponenten

Dieses Dokument ist auf XE Version 3.13 und höher beschränkt.

PPPoE-Server - ASR1006

PPPoE-Client - jeder Cisco Router

Die Informationen in diesem Dokument wurden von den Geräten in einer bestimmten Laborumgebung erstellt. Alle in diesem Dokument verwendeten Geräte haben mit einer leeren (Standard-)Konfiguration begonnen. Wenn Ihr Netzwerk in Betrieb ist, stellen Sie sicher, dass Sie die potenziellen Auswirkungen eines Befehls verstehen.

# Hintergrund

Dieses Dokument hilft einem Techniker zu ermitteln, ob PPPoE-Pakete tatsächlich die Schnittstelle des ASR1k-Routers erreichen, der als PPPoE-Server fungiert. Dies ist in Szenarien nützlich, in denen PPPoE-Fehler behoben werden.

#### Konfigurieren

**Hinweis**: Verwenden Sie das <u>Command Lookup Tool</u> (nur <u>registrierte</u> Kunden), um weitere Informationen zu den in diesem Abschnitt verwendeten Befehlen zu erhalten.

#### Konfiguration auf dem ASR1006, der als Server fungiert

Ein Beispiel für die Konfiguration des ASR1006, der als Server fungiert, wird hier gezeigt:

```
interface GigabitEthernet0/0/2 >>>> Schnittstelle für die Verbindung mit
dem PPPoE-Client
keine IP-Adresse
Verhandlungsauto
pppoe enable group global
 cdp enable
bba-group pppoe global
Virtuelle Vorlage 1
interface Virtual-Template1
 ip unnumbered Loopback0
Peer-Standard-IP-Adresspooltest
PPP-Authentifizierungsschap
Ende
interface Loopback0
 ip address 10.1.1.1 255.255.255.255
Ende
```

#### Erfassen von PPPoE-Paketen auf dem ASR1006

Aktivieren Sie die folgenden Befehle an der exec-Aufforderung des ASR1006-Routers:

```
ASR#-Debug-Plattformzustandsschnittstelle GigabitEthernet0/0/2 Ingress
ASR#-Debugplattform Packet-Trace-Paket 256 fia-trace
Start der ASR#-Debugplattform
ASR#-Debugplattform Packet-Trace-Funktion aktivieren
```

#### PPPoE-Sitzung vom PPPoE-Client starten

ASR# Show Platform Packet Trace Summary

```
ASR# Show Platform Packet Trace Summary
Pkt-Input-Ausgangszustand - Grund
O Gi0/0/2 internal0/0/rp:0 PUNT 3 (Layer 2-Kontrolle und Legacy)
1 Gi0/0/2 internal0/0/rp:0 PUNT 27 (Steuerung der Teilnehmersitzung)
```

```
2 Gi0/0/2 internal0/0/rp:0 PUNT 27 (Sitzungssteuerung für Teilnehmer)
3 Gi0/0/2 internal0/0/rp:0 PUNT 27 (Teilnehmersitzungssteuerung)
4 Gi0/0/2 internal0/0/rp:0 PUNT 27 (Teilnehmersitzungssteuerung)
5 Gi0/0/2 internal0/0/rp:0 PUNT 27 (Teilnehmersitzungssteuerung)
6 Gi0/0/2 internal0/0/rp:0 PUNT 27 (Teilnehmersitzungssteuerung)
7 Gi0/0/2 internal0/0/rp:0 PUNT 27 (Teilnehmersitzungssteuerung)
8 Gi0/0/2 internal0/0/rp:0 PUNT 27 (Teilnehmersitzungssteuerung)
```

Jetzt können wir ein bestimmtes Paket oben überprüfen, indem wir:

```
ASR# show platform Packet Trace Packet 8
Paket: 8 CBUG-ID: 8
Zusammenfassung
 Eingabe: GigabitEthernet0/0/2
 Ausgabe: internal0/0/rp:0
 Bundesland: PUNT 27 (Teilnehmersitzungssteuerung)
  Zeitstempel
    Start: 1732092767453258 ns (25.11.2015 09:27:01.520615 UTC)
    Stopp: 173209276749466 ns (25.11.2015 09:27:01.520656 UTC)
Pfad-Nachverfolgung
  Funktion: FIA TRACE
    Eintrag: 0x802655e0 - PPPOE GET SESSION
    Verfallszeit: 2493 ns
  Funktion: FIA TRACE
    Eintrag: 0x805ce9e4 - ESS ENTER SWITCHING
    Verfallszeit: 1293 ns
```

Das obige Paket zeigt, dass PPPoE-Pakete die Schnittstelle erreichen.

Sie können den Paket-Tracer wie folgt deaktivieren:

ASR# no debug plattform condition interface GigabitEthernet0/0/2 Ingress ASR# kein Paket-Trace-Paket für die Debugplattform 256 fia-trace Stopp der ASR#-Debugplattform ASR# no debug plattform packet trace enable

### Zugehörige Informationen

Integrierte Paketerfassung